# RUB

# **CAMPUSOFFICE SHORTGUIDE** SIGNING UP FOR MODULES IN A MODULE SIGN UP PROCEDURE

FOR STUDENTS

#### Notes for module sign up procedures

- Using a "Modul-Anmeldeverfahren" (module sign up procedures) you can sign up for all courses of a module or multiple modules (depending on the configuration). Upon signing up, you can choose between the modules and/or course combinations offered by the person responsible.
- Module sign up procedures can be subject to prioritizing: In this case you may specify three requests for course combinations and/or modules. In case you are not admitted for your first request, the system automatically registers you for your second request etc.
- After the registration deadline the person responsible starts the distribution of places. As a result, you receive your definite enrolment status. This status will be automatically sent via E-Mail to your RUB E-Mail Account.
- Module sign up procedures can vary in form and appearance. Therefore, the screenshots below can only be seen as exemplary. Please refer to the notes on the page of the module sign up procedure.

#### Step 1

Upon starting Campus-Office, the current semester is automatically set.

- 1. Therefore choose the semester in which the module takes place if it differs from the current semester.
- 2. Click on the link <u>Suche</u>.

#### Teststudent, 108005102022

SS 2014 **I** i Sitzungsende in 19:46

Informieren und Anmelden

Vorlesungsverzeichnis

► Suche 2

Meine Anmeldungen

zu Veranstaltungen / Modulen

zu Prüfungen
Mein Stundenplan

ansehen / bearbeiten

Suche im Campussystem

SUCHE

BIT

Such

Stich

Meine Leistungsnachweise

ansehen / bearbeiten

# VORLESUNGSVERZEICHNIS

Vorlesungsverzeichnis nach Studiengängen Hier finden Sie das Studienangebot der Ruhr-Universität strukturiert nach Studiengängen

# Vorlesungsverzeichnis nach Fakultäten

Das Vorlesungsverzeichnis der Ruhr-Universität in klassischer Weise - sortiert nach dem Lehrangebot der Fakultäten und Einrichtungen

#### Spezielle Vorlesungsverzeichnisse

Spezielle Vorlesungsverzeichnisse, wie beispielsweise für "International Students", "Einblicke", etc. der Ruhr-Universität

Suchen

#### Step 2

- 1. Next to "Suchen nach" choose the category "Modul" (module).
- 2. As "Stichwort", insert the title of the module you would like to sign up for.
- 3. Click on "Suchen".

| ~ |
|---|
|   |
| 2 |
|   |

#### Step 3

In case there is more than one result, CampusOffice lists all results matching your search criteria. Click on the

<u>title of the module</u> you would like to sign up for.

## VORLESUNGSVERZEICHNIS

<u>SS 2014</u> >>

#### Suchergebnis Modul

|   | Titel Deutsch | Modul-Typ, Studiengang                                                |
|---|---------------|-----------------------------------------------------------------------|
|   | Einführung A  | Modul A, Testfach A, Bachelor (zwei Fächer) mit Optionalbereich, 2008 |
| 1 | Einführung B  | Modul A, Testfach A, Bachelor (zwei Fächer) mit Optionalbereich, 2008 |

#### Step 4

A module can be part of different module sign up procedures.

Click on the <u>title of the</u> <u>module sign up procedure</u> for your subject to continue your enrolment.

#### VORLESUNGSVERZEICHNIS

MODUL: EINFÜHRUNG A

### ZUM ANMELDEN BITTE MODUL-ANMELDEVERFAHREN AUSWÄHLEN

| Modul-Anmeldeverfahren | Anmeldebeginn    | Anmeldeschluss   | Abmeldebeginn    | Abmeldeschluss   |
|------------------------|------------------|------------------|------------------|------------------|
| Grundlagen A           | 14.02.2014 12:00 | 02.04.2014 12:00 | 14.02.2014 12:00 | 14.02.2014 12:00 |
| Grundlagen B           | 09.02.2014 12:00 | 04.04.2014 12:00 | 09.02.2014 12:00 | 04.04.2014 12:00 |

#### Step 5

Click on the <u>title of the module</u> you would like to sign up for.

| MODUL-ANMELDEVERFAHREN: GRUNDLAGEN |                  |  |  |  |  |
|------------------------------------|------------------|--|--|--|--|
| Titel:                             | Grundlagen A     |  |  |  |  |
| Anmeldebeginn:                     | 14.02.2014 12:00 |  |  |  |  |
| Anmeldeschluss:                    | 02.04.2014 12:00 |  |  |  |  |
| Abmeldebeginn:                     | 14.02.2014 12:00 |  |  |  |  |
| Abmeldeschluss:                    | 14.02.2014 12:00 |  |  |  |  |
| Anzahl der möglichen Anmeldungen:  | 1 Modul          |  |  |  |  |

#### MODULE:

| Modultitel deutsch | Startsemester | Endsemester |
|--------------------|---------------|-------------|
| Einführung A       |               |             |
| Einführung B       |               |             |

**Startsemester** 

2014 2014

#### Step 6

- 1. In the table head you find information about how many modules you can sign up for in this procedure.
- 2. In this module sign up procedure priorities for the different course combinations may be specified.
- 3. Should you mark a combination or module as "unerwünscht" (not desired) you will not be assigned to this combination/module in any case.

Once you have made your selection, click on "Speichern" (save).

| Anmeldev   | erfahren Gru  | Indlagen A    |               |                                             |                                             |
|------------|---------------|---------------|---------------|---------------------------------------------|---------------------------------------------|
| Sie könnei | n sich innerh | nalb dieses l | Modul-Anmeld  | everfahren                                  | s zu maximal 1 Modul(en) anmelden. 🚺        |
| Modul Einf | ührung A      |               |               |                                             |                                             |
| 1. Wunsch  | 2. Wunsch     | 3. Wunsch     | Unerwünscht   | Priorisiert                                 | e Angabe von 3 Wünschen 2                   |
|            |               |               |               | Kombina                                     | tion 1                                      |
|            |               |               |               | 000001                                      | Vorlesung A                                 |
| ۲          | 0             | 0             |               | 900001                                      | Montag 10.00 - 12.00h, HZO 10 (wöchentlich) |
|            |               |               |               | 900002                                      | Seminar A                                   |
|            |               |               |               | 900002                                      | Donnerstags 14:00 - 16:00, GA 2 (7 tägl.)   |
|            |               |               |               | Kombina                                     | tion 2                                      |
|            | 0             |               |               | 000001                                      | Vorlesung A                                 |
| 0          |               | 0             | <b>V</b> 3    | 900001                                      | Montag 10.00 - 12.00h, HZO 10 (wöchentlich) |
|            |               |               |               | 000003                                      | Seminar B                                   |
|            |               |               |               |                                             |                                             |
|            |               |               |               | Kombina                                     | tion 3                                      |
|            | ○ ○ ○ □       |               |               | 000001                                      | Vorlesung A                                 |
| 0          |               | 900001        | 900001        | Montag 10.00 - 12-00h, HZO 10 (wöchentlich) |                                             |
|            |               |               |               | 000004                                      | Seminar C                                   |
|            |               |               |               |                                             | 500004                                      |
| 0          | 0             | ۲             | Keine Kombina | ation dieses                                | Moduls                                      |

#### Finished

CampusOffice tells you whether your preferences have been saved.

#### **Advice**

Please note the information regarding prioritizing!

#### Note

Meine Anmeldungen zu Veranstaltungen / Modulen lists all the courses and modules you are signed up for (for the chosen semester).

Here you can:

- a. See your enrolment status
- b. Cancel module or course sign ups
- c. Access your enrolment history.

ANMELDUNGEN

### Ihre Einstellungen wurden gespeichert.

Bitte benutzen Sie den Link <u>Meine Anmeldungen zu Veranstaltungen/Modulen</u>, um sich über Ihre jeweiligen Anmeldestatus zu informieren.

Falls Sie bie der Anmeldung Veranstaltungen nach Ihren Wünschen priorisieren durften, beachten Sie bitte, dass in der Liste Ihrer Anmeldungen nur die Veranstaltungen dargestellt werden, die Sie als ersten Wunsch angegeben haben.

Zurück zum Anmeldeverfahren Zurück zur Veranstaltung

| Teststudent, | 108005102022 |
|--------------|--------------|

| ANMELDUNGEN SS 2014                                  |                                                                                                    |                                                                                                    |                                                                                                    |  |
|------------------------------------------------------|----------------------------------------------------------------------------------------------------|----------------------------------------------------------------------------------------------------|----------------------------------------------------------------------------------------------------|--|
| Tabelle der Anmeldungen                              |                                                                                                    |                                                                                                    |                                                                                                    |  |
|                                                      | •                                                                                                    |                                                                                                    |                                                                                                    |  |
| Titel                                                | Anmeldestatus                                                                                                    | Aktion                                                                                                    | verlauf                                                                                                    |  |
| Modul-Anmeldeverfahren: Gru                          | Indlagen A                                                                                                    |                                                                                                    |                                                                                                    |  |
| Kombination: 1                                       |                                                                                                    |                                                                                                    |                                                                                                    |  |
| Veranstaltung: Vorlesung                             | Tallacharan                                                                                                    | Anmeldung                                                                                                    | Anmelde-                                                                                                    |  |
| A                                                    | Teilnanmewunsch                                                                                                    | bearbeiten                                                                                                    | verlauf                                                                                                    |  |
| Termin: Montags 10:00 - 12:00,<br>HZO 10 (7 täal.)   |                                                                                                    |                                                                                                    |                                                                                                    |  |
| Veranstaltung: Seminar A                             | Teilnahmewunsch                                                                                                    | Anmeldung<br>bearbeiten                                                                                                    | Anmelde-                                                                                                    |  |
|                                                      |                                                                                                    |                                                                                                    | verlauf                                                                                                    |  |
| Termin: Donnerstags 14:00 - 16:00,<br>GA 2 (7 tägl.) |                                                                                                    |                                                                                                    |                                                                                                    |  |
|                                                      |                                                                                                    |                                                                                                    |                                                                                                    |  |
|                                                      | ANMELDUNGEN SS 2014<br>Tabelle der Anmeldungen<br>Titel<br>Modul-Anmeldeverfahren: Gru<br>Kombination: 1<br>Veranstaltung: Vorlesung<br>A<br>Termin: Montags 10:00 - 12:<br>HZO 10 (7 tägl.)<br>Veranstaltung: Seminar A<br>Termin: Donnerstags 14:00 -<br>GA 2 (7 tägl.) | ANMELDUNGEN SS 2014<br>Tabelle der Anmeldungen<br>Titel Anmeldeverfahren: Grundlagen A<br>Modul-Anmeldeverfahren: Grundlagen A<br>Kombination: 1<br>Veranstaltung: Vorlesung<br>A<br>Termin: Montags 10:00 - 12:00,<br>HZO 10 (7 tägl.)<br>Veranstaltung: Seminar A<br>Teilnahmewunsch<br>Termin: Donnerstags 14:00 - 16:00,<br>GA 2 (7 tägl.) | ANMELDUNGEN SS 2014<br>Tabelle der Anmeldungen<br>Titel<br>Anmeldestatus<br>Modul-Anmeldeverfahren: Grundlagen A<br>Kombination: 1<br>Veranstaltung: Vorlesung<br>A<br>Teilnahmewunsch<br>Mameldung<br>bearbeiten<br>Termin: Montags 10:00 - 12:00,<br>HZO 10 (7 tägl.)<br>Veranstaltung: Seminar A<br>Teilnahmewunsch<br>Anmeldung<br>bearbeiten<br>Termin: Donnerstags 14:00 - 16:00,<br>GA 2 (7 tägl.) |  |

For further information and instructions regarding CampusOffice, please refer to our student tutorials. You can find them on our support sites for students -> www.rub.de/ecampus/campusoffice

#### Your eCampus-Team

Created by the eCampus-Team Status: 30.11.2015